# Configuración de los botones de marcación rápida del teléfono IP de Cisco con CallManager 11.X

# Contenido

Introducción Prerequisites Requirements Componentes Utilizados Antecedentes Configurar Como Administrador del Servidor Cisco CallManager Marcaciones rápidas a través de la movilidad de extensiones Troubleshoot Verificación Información Relacionada

### Introducción

Este documento describe el procedimiento para configurar el botón de marcación rápida para un teléfono IP de Cisco con Cisco CallManager.

# Prerequisites

#### Requirements

Cisco recomienda que sepa cómo crear usuarios y asociar dispositivos a los usuarios.

Antes de configurar los botones de marcación rápida en un teléfono, debe asegurarse de que la plantilla de botones de teléfono está configurada para admitir botones de marcación rápida. Los teléfonos IP 7970/7960/7940/7910 de Cisco permiten configurar las marcaciones rápidas de forma predeterminada.

Refiérase a <u>Creación de Usuarios</u>, <u>Teléfonos y Asociaciones en Cisco CallManager</u> para obtener más información.

#### **Componentes Utilizados**

La información que contiene este documento se basa en las siguientes versiones de software y hardware.

- Cisco CallManager 10.5,11.x
- Cisco IP Phone 7962

**Nota:** Este documento también se puede utilizar para otras versiones de Cisco CallManager y otros modelos de teléfonos IP.

The information in this document was created from the devices in a specific lab environment. All of the devices used in this document started with a cleared (default) configuration. If your network is live, make sure that you understand the potential impact of any command.

## Antecedentes

Los teléfonos IP de Cisco tienen botones que puede programar para marcar un número cuando se presionan. Por ejemplo, la plantilla predeterminada del teléfono IP Cisco 7962 tiene cuatro botones de marcado rápido. Estos botones puede configurarlos un usuario que haya sido asociado a un teléfono IP o el administrador del servidor CallManager.

# Configurar

#### Como Administrador del Servidor Cisco CallManager

El administrador del servidor de Cisco CallManager puede cambiar los botones de marcación rápida para cualquier usuario con estos pasos:

**Nota:** El número máximo de marcaciones rápidas que se pueden configurar es cuatro para un 7962 y uno para un 7940. Esta es la función admitida de estos teléfonos. No puede tener más de estos configurados.

1. Inicie sesión en CallManager a través de Cisco Unified CM Administration.

| Cisco Unified CM Administ<br>For Cisco Unified Communications Sol | tration Navigation Cisco Unified CM Administration 👻 G | 30 |
|-------------------------------------------------------------------|--------------------------------------------------------|----|
| Cisco Unified CM<br>Administration                                | Username<br>admin<br>Password<br>Login Reset           |    |

2. Elija **Device > Phone**.

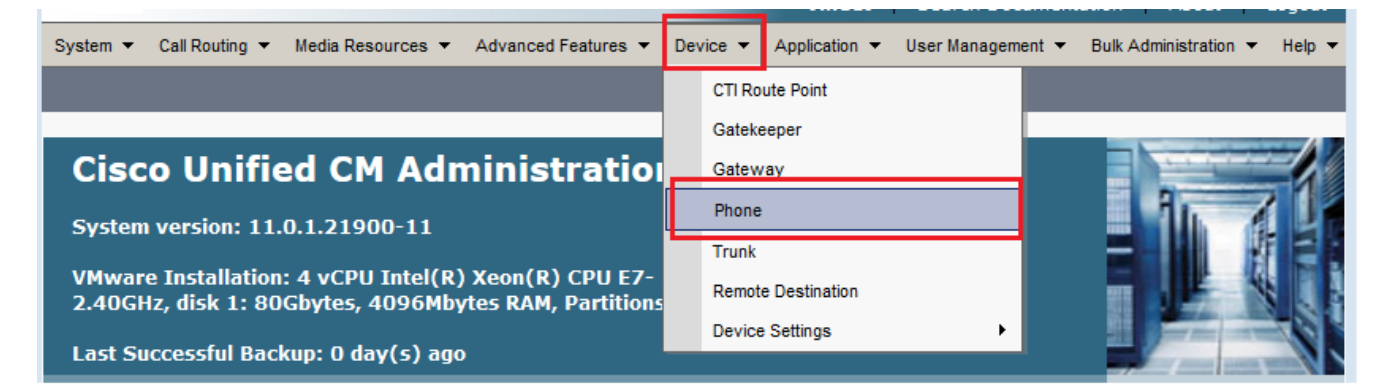

3. Introduzca la cadena de búsqueda del teléfono que desea configurar (opcional) y haga clic en

| Duscal.            |                         |                         |                                             |                      |                           |   |
|--------------------|-------------------------|-------------------------|---------------------------------------------|----------------------|---------------------------|---|
| System 👻 Call Rout | ing 👻 Media Resources 💌 | Advanced Features 🔻     | Device <ul> <li>Application</li> </ul>      | User Management 👻 Bu | ulk Administration 👻 Help | • |
| Find and List Pho  | nes                     |                         | Related Links:                              | Actively Logged In I | Device Report 👻 🛛 Go      | D |
| Add New            |                         |                         |                                             |                      |                           |   |
|                    |                         |                         |                                             |                      |                           |   |
| Phone              |                         |                         |                                             |                      |                           |   |
| Find Phone where   | Device Name             | ✓ begins with           | ✓ SEPDC7B94F8C4BB<br>Select item or enter s | Find Clear           | Filter 🔁 😑                |   |
|                    | No active q             | uery. Please enter your | search criteria using the o                 | ptions above.        |                           |   |
|                    |                         |                         |                                             |                      |                           |   |

4. Haga clic en el nombre del dispositivo del teléfono.

Dueser

| Pho    | Phone (1 - 1 of 1)         Rows per Page 50 -                                                              |                        |              |                |                    |                                |                      |      |               |
|--------|----------------------------------------------------------------------------------------------------|------------------------|--------------|----------------|--------------------|--------------------------------|----------------------|------|---------------|
| Find I | Find Phone where     Device Name           begins with          SEPDC7B94F8C4BB      Find     Clear Filter |                        |              |                |                    |                                |                      |      |               |
|        |                                                                                                    | Device Name(Line)<br>▲ | Description  | Device<br>Pool | Device<br>Protocol | Status                         | IPv4 Address         | Сору | Super<br>Copy |
|        | ()<br>7962                                                                                                 | SEPDC7B94F8C4BB        | Auto 5017    | <u>Default</u> | SCCP               | Registered with 10.106.123.123 | <u>10.106.123.85</u> | ß    | 1             |
| Ad     | ld New Se                                                                                                  | lect All Clear All     | Delete Selec | cted Rese      | et Selected        | Apply Config to Select         | ed                   |      |               |

5. Haga clic en **Add a new SD** en el panel izquierdo del teléfono.

| Phone Configuration                                                                                         | Related Links: Back To Find/List 🗸 Go                                                                                                    |  |  |  |  |
|----------------------------------------------------------------------------------------------------|----------------------------------------------------------------------------------------------------|--|--|--|--|
| 🔚 Save 💢 Delete 🗋 Copy 🎱 Reset 🧷 Apply Config 🕂 Add New                                                     |                                                                                                    |  |  |  |  |
| Status<br>Status: Ready                                                                                     |                                                                                                    |  |  |  |  |
| Association<br>Modify Button Items<br>1 ems Line [1] - 5017 (no partition)<br>2 ems Line [2] - Add a new DN | Phone Type<br>Product Type: Cisco 7962<br>Device Protocol: SCCP<br>Real-time Device Status                                                                                                    |  |  |  |  |
| 3     Cmining Add a new SD       4     Cmining Add a new SD       5     Cmining Add a new SD                | Registration:       Registered with Cisco Unified Communications Manager 10.106.123.123         IPv4 Address:       10.106.123.85         Active Load ID:       SCCP42.9-4-2SR1-1S         Download Status:       Unknown |  |  |  |  |
| 6                                                                                                    | Device Information                                                                                                    |  |  |  |  |

Nota: Si ya ha configurado la marcación rápida, mostrará el número. Para editarlo, haga clic

en el número.

| Phone Configuration                  | Related Links: Back To Find/List - Go                                             |
|--------------------------------------|-----------------------------------------------------------------------------------|
| 🔚 Save 🗙 Delete 📄 Copy 省 Reset 🥖     | 2 Apply Config 🕂 Add New                                                          |
| ⊂ Status                             |                                                                                   |
| i Status: Ready                      |                                                                                   |
| Association                          | Phone Type                                                                        |
| Modify Button Items                  | Product Type: Cisco 7962                                                          |
| 1 em: Line [1] - 5017 (no partition) | Device Protocol: SCCP                                                             |
| 2 Ins Line [2] - Add a new DN        | Real-time Device Status                                                           |
| 3 (2= 111                            | Registration: Registered with Cisco Unified Communications Manager 10.106.123.123 |
|                                      | IPv4 Address: 10.106.123.85                                                       |
| 4 Ga Add a new SD                    | Active Load ID: SCCP42.9-4-2SR1-1S                                                |
| 5 Can Add a new SD                   | Download Status: Unknown                                                          |
| 6 Can Add a new SD                   | Device Information                                                                |
| Unassigned Associated Items          | Device is Active                                                                  |
| 7 Can Add a new SD                   | V Device is trusted                                                               |

6. Configure el número de marcación rápida y el texto mostrado en la ventana emergente.

| <ul> <li>https://10.106.123.123/ccmadmin/speedDialEdit.do?fkDevice=34499f8f-ff06-4df5-bf9a-0d9fa8059732&amp;tkClass=1</li> <li>Speed Dial Configuration for SEPDC7B94F8C4BB</li> <li>Save Cose Phelp</li> <li>Status</li> <li>Status: Ready</li> <li>Speed Dial (Button) Settings</li> <li>Number Label</li> <li>111</li> <li>Reception</li> <li>111</li> <li>Emergency</li> <li>4</li> <li>Speed Dial (Abbreviated Dial) Settings</li> <li>Number Label</li> <li>Speed Dial (Abbreviated Dial) Settings</li> </ul> | Speed Dial Configuration for | or SEPDC7B94F8C4BB - Mozilla Firefox                  | - • •                          |
|----------------------------------------------------------------------------------------------------|------------------------------|-------------------------------------------------------|--------------------------------|
| Speed Dial Configuration for SEPDC7B94F8C4BB                                                                                                    | i 🔒 https://10.106.123.12    | 3/ccmadmin/speedDialEdit.do?fkDevice=34499f8f-ff06-4d | f5-bf9a-0d9fa8059732&tkClass=1 |
| Status<br>Status: Ready<br>Speed Dial (Button) Settings<br>Number Label<br>111 Reception<br>911 Emergency<br>4<br>Speed Dial (Abbreviated Dial) Settings<br>Number Label<br>5<br>6<br>7                                                                                                    | Speed Dial Configuration     | n for SEPDC7B94F8C4BB                                 |                                |
| Status   Speed Dial (Button) Settings   Number   1   1   1   1   1   1   1   1   1   1   1   1   1   1   1   1   1   1   1   1   1   1   1   1   1   1   1   1   1   1   1   1   1   1   1   1   1   1   1   1   1   1   1   1   1   1   1   1   1   1   1   1   1   1   1   1   1   1   1   1   1   1   1   1   1   1   1   1   1   1   1   1   1   1   1   1   1   1   1   1   1   1   1   1   1   1   1   1                                                                                                    | 🔒 Save 🖳 Close 🢡             | Help                                                  |                                |
| Speed Dial (Button) Settings          Number       Label         1       11         911       Emergency         4                                                                                                    | _ Status                     |                                                       |                                |
| Speed Dial (Button) Settings   Number   111   Reception   911   Emergency      Speed Dial (Abbreviated Dial) Settings   Number   Label   5   6   7                                                                                                    | i Status: Ready              |                                                       |                                |
| Number Label   111 Reception   911 Emergency     4     Speed Dial (Abbreviated Dial) Settings     Number   Label   5   6   7                                                                                                    | ⊂ Speed Dial (Button) Set    | tings-                                                |                                |
| 1       111       Reception         911       Emergency         4       Image: Speed Dial (Abbreviated Dial) Settings         Number       Label         5       Image: Speed Dial (Abbreviated Dial) Settings         6       Image: Speed Dial (Abbreviated Dial) Settings                                                                                                    | Number                       | Label                                                 |                                |
| 911   4     Speed Dial (Abbreviated Dial) Settings   Number   Label   5   6   7                                                                                                    | 1 111                        | Reception                                             |                                |
| 3   4   5   6   7                                                                                                    | 2 911                        | Emergency                                             |                                |
| 4   Speed Dial (Abbreviated Dial) Settings   Number   Label   5   6   7                                                                                                    | 3                            |                                                       |                                |
| Speed Dial (Abbreviated Dial) Settings Number Label 5 6 7                                                                                                    | 4                            |                                                       |                                |
| Number         Label           5                                                                                                    | Speed Dial (Abbreviate       | d Dial) Settings                                      |                                |
| 5                                                                                                    | Number                       | Label                                                 |                                |
| 6<br>7                                                                                                    | 5                            |                                                       |                                |
| 7                                                                                                    | 6                            |                                                       |                                |
|                                                                                                    | 7                            |                                                       |                                |
| 8                                                                                                    | 8                            |                                                       | -                              |

7. Haga clic en **Guardar** y **Cerrar**.

| 😻 Speed Dial Configuration for | EPDC7B94F8C4BB - Mozilla Firefox | × |  |  |  |
|--------------------------------|----------------------------------|---|--|--|--|
| (i)                            |                                  |   |  |  |  |
| Speed Dial Configuration       | or SEPDC7B94F8C4BB               |   |  |  |  |
| Save Close ?                   | lelp                             |   |  |  |  |
| _ Status                       |                                  |   |  |  |  |
| i Status: Ready                |                                  |   |  |  |  |
|                                |                                  | J |  |  |  |
| Speed Dial (Button) Setti      | gs-                              |   |  |  |  |
| Number                         | Label                            |   |  |  |  |
| 1 111                          | Reception                        |   |  |  |  |
| 2 911                          | Emergency                        |   |  |  |  |
|                                |                                  | 4 |  |  |  |

8. Esto restablece el teléfono. Ahora puede ver el nombre de la pantalla Marcación rápida en la pantalla del teléfono.

#### Marcaciones rápidas a través de la movilidad de extensiones

**Nota:** La configuración de Cisco CallManager Extension Mobility no se trata en este documento. Refiérase a la Lista de Verificación de Configuración para Cisco CallManager Extension Mobility en la nota de función <u>Cisco CallManager Extension Mobility</u> para obtener más información sobre esta función.

Complete estos pasos para configurar las marcaciones rápidas con Cisco CallManager Extension Mobility:

- 1. Inicie sesión en CallManager con las credenciales de administración de CM.
- 2. Elija **Device > Device Setting > Device**

#### Profile.

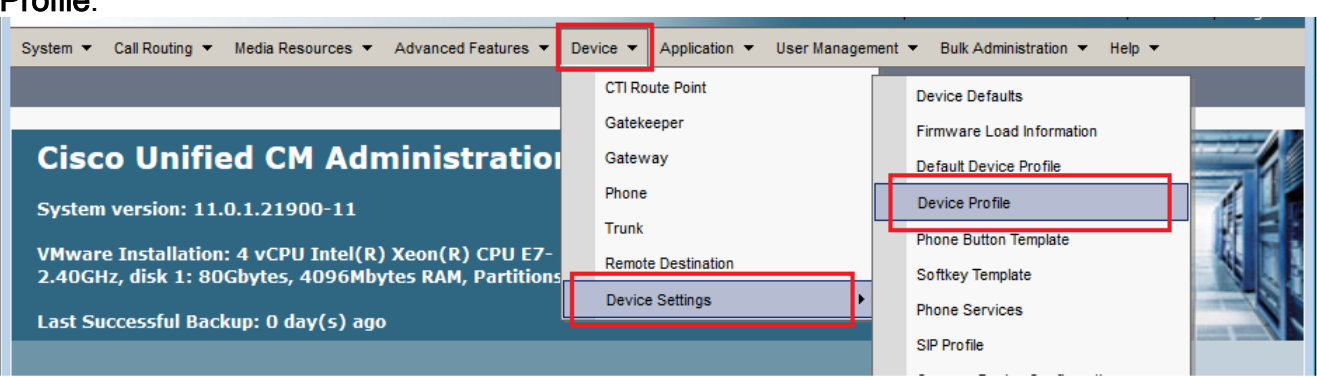

3. Introduzca la cadena de búsqueda del perfil (opcional) y haga clic en **Buscar**.

| System 💌             | Call Routing | •   | Media Resources | •    | Advanced Feature   | 3 🔻        | Device 🔻       | Application  | •   | User Management 🔻 | Bulk Administration |
|----------------------|--------------|-----|-----------------|------|--------------------|------------|----------------|--------------|-----|-------------------|---------------------|
| Find and             | List Devio   | e P | rofiles         |      |                    |            |                |              |     |                   |                     |
|                      | lew          |     |                 |      |                    |            |                |              |     |                   |                     |
| _                    |              |     |                 |      |                    |            |                |              |     |                   |                     |
| Device               | Profile      |     |                 |      |                    |            |                |              |     |                   |                     |
| Find Devic<br>Profil | e whe        | ere | Profile Name    |      | ✓ begins with      | <b>-</b> [ | Extension M    | obility      | _   | Find Clear Filt   | er 🔁 📼              |
|                      |              |     | No active query | y. F | lease enter your : | sear       | rch criteria u | sing the opt | ion | s above.          |                     |
| Add Ne               | w            |     |                 |      |                    |            |                |              |     |                   |                     |

#### 4. Haga clic en el nombre del

| perfil.                                        |                                                                 |                         |                             |                                         |                                                                                   |                              |  |  |
|------------------------------------------------|-----------------------------------------------------------------|-------------------------|-----------------------------|-----------------------------------------|-----------------------------------------------------------------------------------|------------------------------|--|--|
| Find and List Device Profiles                  |                                                                 |                         |                             |                                         |                                                                                   |                              |  |  |
| Add                                            | Add New Elect All Clear All Delete Selected                     |                         |                             |                                         |                                                                                   |                              |  |  |
| -Status-                                       |                                                                 |                         |                             |                                         |                                                                                   | ]                            |  |  |
| (i) 2 re                                       | ecords found                                                    |                         |                             |                                         |                                                                                   |                              |  |  |
|                                                |                                                                 |                         |                             |                                         |                                                                                   |                              |  |  |
| Device Profile (1 - 2 of 2) Rows per Page 50 - |                                                                 |                         |                             |                                         |                                                                                   |                              |  |  |
| Device                                         | Profile (1 -                                                    | 2 of 2)                 |                             |                                         | Rows per Pag                                                                      | ge 50 🔻                      |  |  |
| Device<br>Find Devi<br>Profi                   | Profile (1 -<br>ice<br>ile where                                | 2 of 2)<br>Profile Name | ▼ begins with ▼             |                                         | Rows per Pag                                                                      | ge 50 ▼                      |  |  |
| Device<br>Find Devi<br>Profi                   | Profile (1 -<br>ice where<br>ile Na                             | 2 of 2)<br>Profile Name | ✓ begins with ✓ Description | Device Type                             | Rows per Pag<br>Find Clear Filter<br>Profile Type                                 | ge 50 ▼                      |  |  |
| Device<br>Find Devi<br>Profi                   | Profile (1 -<br>ice where<br>ile Na<br>Extension Mob            | 2 of 2)<br>Profile Name | ✓ begins with ✓ Description | Device Type<br>Cisco 7962               | Rows per Pag<br>Find Clear Filter<br>Profile Type<br>User Profile                 | ge 50 🔹                      |  |  |
| Device<br>Find Devi<br>Profi                   | Profile (1 -<br>ice where<br>ile Na<br>Extension Mob<br>fortest | 2 of 2)<br>Profile Name | ✓ begins with ✓ Description | Device Type<br>Cisco 7962<br>Cisco 7975 | Rows per Pag<br>Find Clear Filter<br>Profile Type<br>User Profile<br>User Profile | ge 50 ▼<br>Сору<br>Сору<br>С |  |  |

5. Haga clic en **Add a new SD** en el panel izquierdo del perfil.

| Device      | Device Profile Configuration Related Links: Back To Find/List 🔹 Go                                                                                                    |                                                       |                                              |    |  |  |  |
|-------------|----------------------------------------------------------------------------------------------------|-------------------------------------------------------|----------------------------------------------|----|--|--|--|
| 🔒 s         | ave 🗶 Delete 📋 Copy 🕂 Add New                                                                                                    |                                                       |                                              |    |  |  |  |
| Statu       | s<br>Status: Ready                                                                                                    |                                                       |                                              |    |  |  |  |
| <b>Asso</b> | Modify Button Items                                                                                                    | User Devic<br>Product<br>Type:<br>Device<br>Protocol: | ce Profile Information<br>Cisco 7962<br>SCCP | ]= |  |  |  |
| 2<br>3<br>4 | Image Line 121 - Add a new DN         Image Line 121 - Add a new DN         Image Line 121 - Add a new DN         Image Line 121 - Add a new DN         Image Line 121 - Add a new DN         Image Line 121 - Add a new SD         Image Line 121 - Add a new SD | Device<br>Profile<br>Name*<br>Description             | Extension Mobility                           |    |  |  |  |
| 5<br>6      | ଙ୍ <u>କ୍ର Add a new SD</u><br>ଙ୍କ <u>କ Add a new SD</u>                                                                                                    | User Hold<br>MOH Audio<br>Source                      | < None >                                     |    |  |  |  |

6. Configure el número de marcación rápida y el texto mostrado en la ventana emergente.

| Speed Dial Configuration for Extension Mobility |           |   |  |  |  |
|-------------------------------------------------|-----------|---|--|--|--|
| 🔚 Save 🖳 Close 🢡 H                              | elp       |   |  |  |  |
| Status<br>Status: Ready                         |           |   |  |  |  |
| Speed Dial (Button) Settin                      | gs        | _ |  |  |  |
| 1 111                                           | Reception |   |  |  |  |
| 3                                               | Emergency |   |  |  |  |
| 4                                               |           |   |  |  |  |
| Speed Dial (Abbreviated Dial) Settings          |           |   |  |  |  |
| Number<br>5                                     | Label     |   |  |  |  |
| 6                                               |           |   |  |  |  |

7. Haga clic en Guardar y

| errar.                                                                                                    |                                                     |                                       |
|----------------------------------------------------------------------------------------------------|-----------------------------------------------------|---------------------------------------|
| Speed Dial Configuration for the second second s | or SEPDC7B94F8C4BB - Mozilla Firefox                | _ 0 🔀                                 |
| (i) 🔒   https:// <b>10.106.123.12</b>                                                                                                    | 3/ccmadmin/speedDialEdit.do?fkDevice=34499f8f-ff06- | -4df5-bf9a-0d9fa8059732&tkClass=1     |
| peed Dial Configuration                                                                                                    | ofor SEPDC7B94F8C4BB                                |                                       |
| 🔒 Save 🖳 Close 🢡                                                                                                    | Help                                                |                                       |
| Status                                                                                                    |                                                     | · · · · · · · · · · · · · · · · · · · |
| (i) Status: Ready                                                                                                    |                                                     |                                       |
|                                                                                                    |                                                     |                                       |
| Speed Dial (Button) Set                                                                                                    | tings                                               |                                       |
| Number                                                                                                    | Label                                               |                                       |
| 1 111                                                                                                    | Reception                                           |                                       |
| 2 911                                                                                                    | Emergency                                           |                                       |
| 2                                                                                                    |                                                     |                                       |

8. Debe cerrar la sesión y volver a iniciarla para ver las marcaciones rápidas del teléfono.

### Troubleshoot

Actualmente, no hay información específica de troubleshooting disponible para esta configuración.

# Verificación

Actualmente, no hay un procedimiento de verificación disponible para esta configuración.

## Información Relacionada

• Las marcaciones rápidas no aparecen en el módulo de expansión Cisco 7914

- Soporte de tecnología de voz
- Soporte de Productos de Voice and Unified Communications
- Troubleshooting de Cisco IP Telephony
- Soporte Técnico y Documentación Cisco Systems